# Permohonan Gantian Perakuan Kekompetenan

# **Table of contents**

|                                              | 3  |
|----------------------------------------------|----|
| lsi Kandungan                                | 4  |
| Aliran Kerja                                 | 5  |
| 1.0 Login Pengguna                           | 6  |
| 2.0 Permohonan Gantian Perakuan Kekompetenan | 9  |
| 2.1 Butir Peribadi                           | 9  |
| 2.2 Maklumat Permohonan Ganti                | 10 |
| 2.3 Maklumat Kekompetenan                    | 10 |
| 2.4 Pengakuan                                | 11 |
| 3.0 Semakan Permohonan                       | 14 |
|                                              |    |

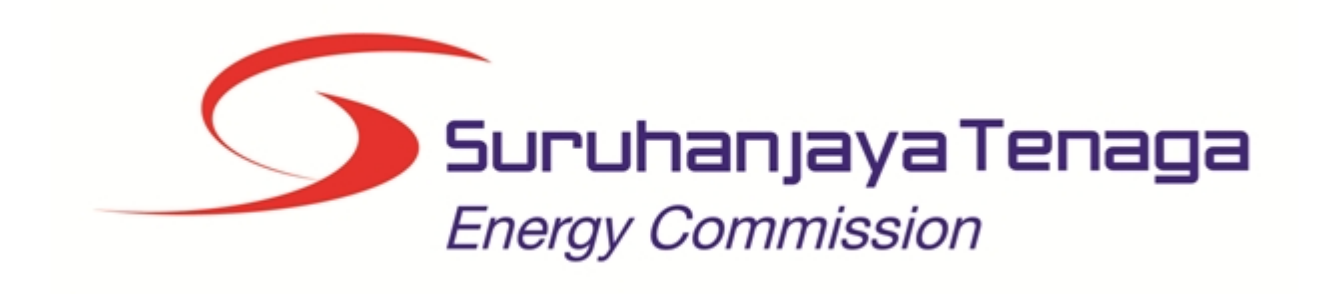

# MANUAL PENGGUNA

# PERMOHONAN GANTIAN (PEMOHON AWAM)

Created with the Personal Edition of HelpNDoc: Full-featured EPub generator

## Isi Kandungan

- 1.0 Login Pengguna
- 2.0 Permohonan Gantian Perakuan Kekompetenan
- 2.1 Butir Peribadi
- 2.2 Maklumat Permohonan Ganti
- 2.3 Maklumat Kekompetenan
- 2.4 Pengakuan
- 3.0 Semakan Permohonan

Created with the Personal Edition of HelpNDoc: Easily create Help documents

## Aliran Kerja

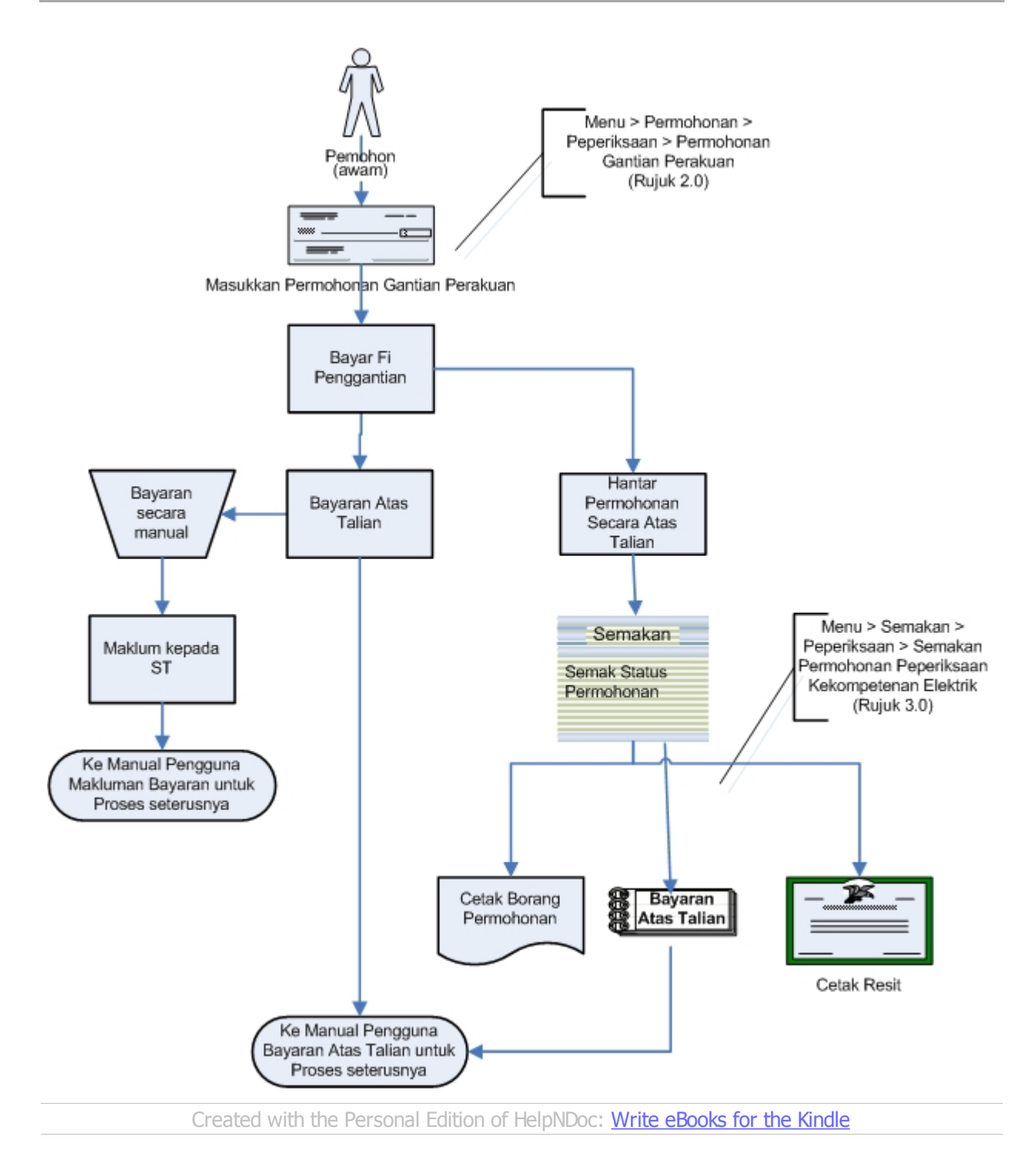

5 / 15

## 1.0 Login Pengguna

Pengguna perlu login kepada portal pengguna awam untuk membuat permohonan yang berkaitan: o Permohonan Pendaftaran Pepasangan Baru

Pengguna yang telah mendaftar dengan Suruhanjaya Tenaga (ST) ke dalam Sistem ECOS, perlu daftar masuk (*login*) kepada portal pengguna awam untuk proses berikut:

- Permohonan Pendaftaran Pepasangan Baru
- o Semakan Status Permohonan

Masukkan alamat laman sesawang untuk ke Sistem ECOS (<u>http://10.1.22.141</u>) pada tetingkap pengguna. Antaramuka untuk daftar masuk pengguna akan dipaparkan.

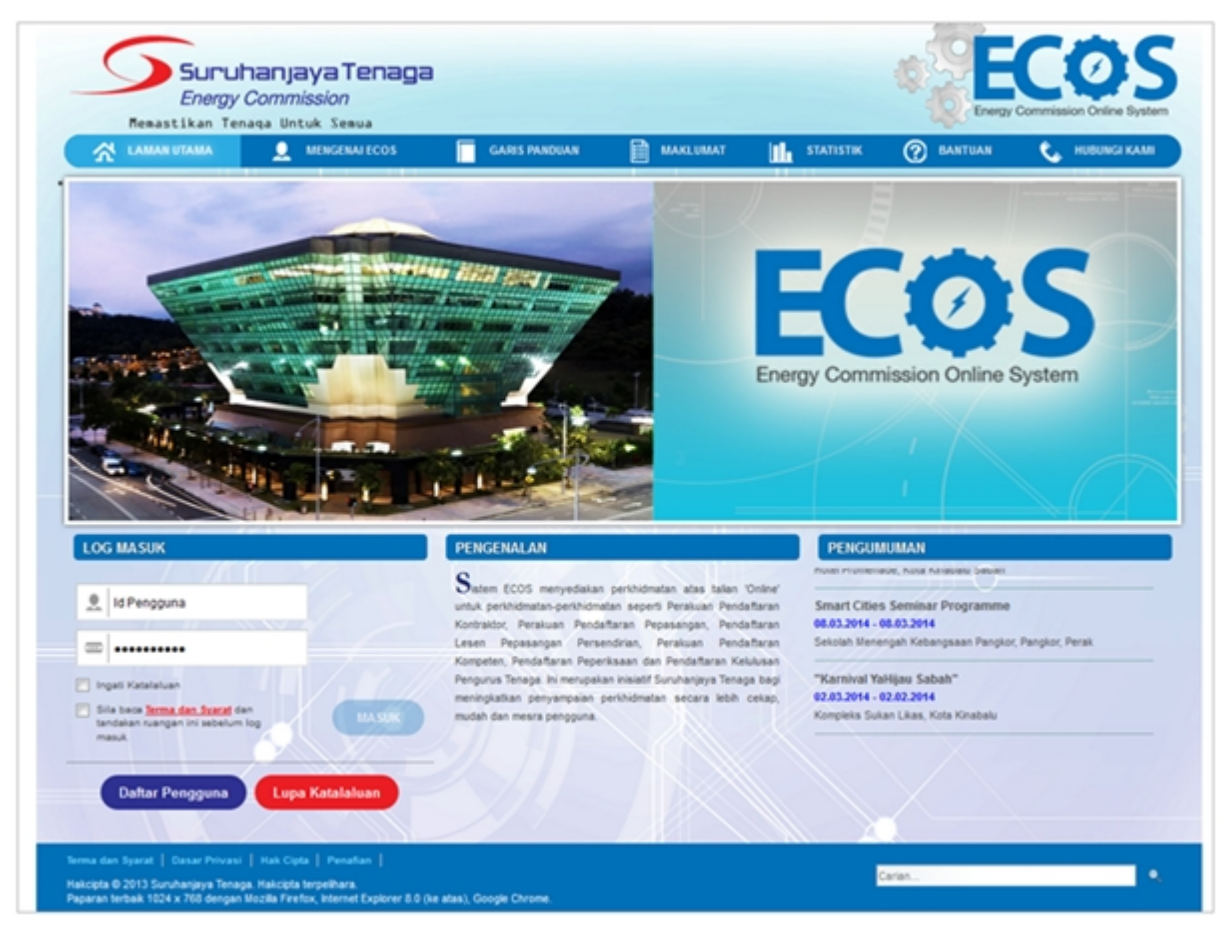

Skrin 1: Antaramuka Login

- Masukkan ID pengguna (username) dan kata laluan pengguna.
- Klik checkbox untuk Terma dan Syarat

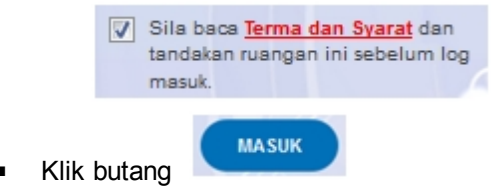

Sekiranya kata laluan atau ID pengguna salah, antaramuka berikut akan dipaparkan:

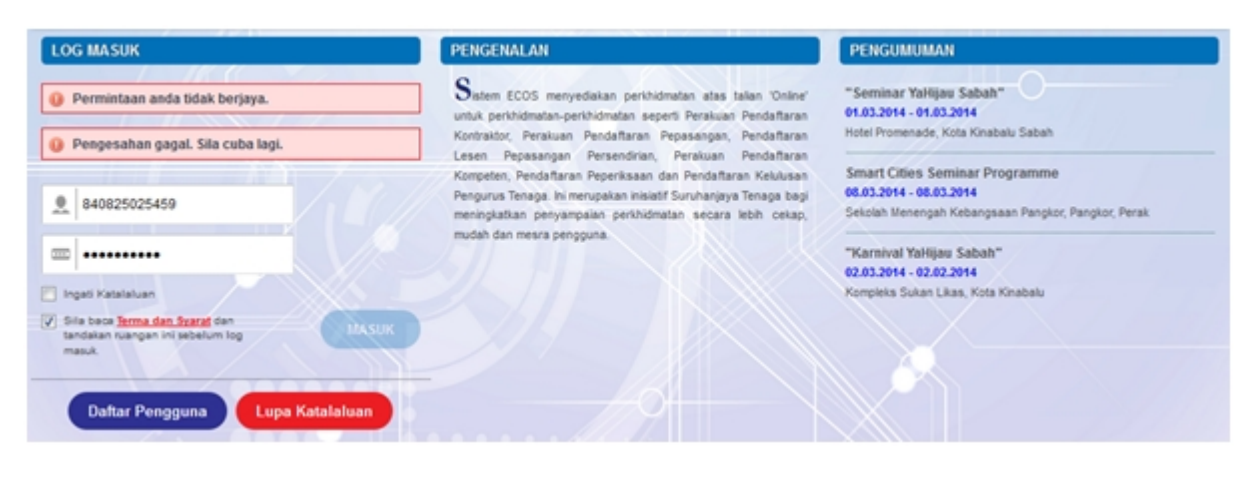

Skrin 2: Antaramuka Salah Katalaluan

Masukkan kata laluan yang betul. Klik butang " , antaramuka laman utama akan dipaparkan.

#### SYARAT-SYARAT LAIN

1. Bagi pengguna kali pertama, pengguna perlu klik pada butang Daftar Pengguna (

Daftar Pengguna

) pada laman sesawang <u>http://ecos.st.gov.my</u> untuk membuat pendaftaran pengguna baharu. Skrin berikut akan dipaparkan:

| LOG MASUK                                                                           | PENGENALAN                                                                                                    | PENGUMUMAN                                                                                                    |
|-------------------------------------------------------------------------------------|----------------------------------------------------------------------------------------------------|----------------------------------------------------------------------------------------------------|
| ld Pengguna                                                                         | Sistem ECOS menyediakan perkhidmatan atas talian<br>untuk perkhidmatan-perkhidmatan seperti Pendaitaran<br>Kontraktor Elektrik, Pendaitaran Pepasangan Elektrik,        | "Program Kesedaran Sistem Atas Talian ECOS<br>(Pejabat Kawasan Suruhanjaya Tenaga, Pahang)" -<br>Pahang Skill Development Center (PSDC) Jin |
| Ingati Katabuan                                                                     | Pelesenan Pepasangan Persendirian, Pendaitaran<br>Orang Kompeten Elektrik, Permohonan untuk<br>Peperiksaan Kekompetenan Elektrik dan Pendaitaran                        | Semambu<br>20.8.2015 - 20.8.2015<br>-                                                                                                    |
| Sila baca <u>Terma dan Svaraf</u> dan<br>tandakan ruangan ini sebelum log<br>masuk. | stac Pengurus tenaga bektrik ini merupakan inskatr<br>Suruhanjaya Tenaga bagi meningkatkan penyampaian<br>perkhidmatan secara lebih cekap, mudah dan mesra<br>pengguna. | "Program Kesedaran Sistem Atas Talian ECOS<br>(Pejabat Kawasan Suruhanjaya Tenaga, Kota<br>Bharu)" - Pejabat ST Kota Bharu                  |
| Dattar Pengguna Lupa Katalaluar                                                     |                                                                                                    | 25.8.2015 - 25.8.2015                                                                                                    |

2. Sila buat pilihan Jenis Pengguna = Individu. Maklumat lain yang perlu dimasukkan akan di paparkan:

| 🕅 LAMAN UTAMA 👤 MENGENAJECOS | SYARAT PERMOHONAN                                                                                                    | 🗎 MAKLUMAT 📊 | statistik 🕐 | BANTUAN 📞 HUBUNGI KAMI |
|------------------------------|----------------------------------------------------------------------------------------------------|--------------|-------------|------------------------|
|                              |                                                                                                    |              |             | RETURN TO FULL PAGE    |
|                              | DAFTAR PENG                                                                                                    | GUNA         |             |                        |
|                              | Kategori Pengguna: Individu<br>Nama Individu:<br>No Ic Lama /<br>Tentera / Polis /<br>MyKad :<br>Ernel:<br>Sila masukkan kod | emelyang sah |             |                        |

- 3. Kesemua maklumat adalah mandatori untuk dimasukkan. Masukkan maklumat berikut:
  - Nama Individu masukkan nama individu. Disarankan pengguna menggunakan CAPITAL LETTERS supaya rekod yang dimasukkan kemas dan teratur.

Contoh: ALI BIN ABU

 No. MyKad - masukkan nombor MyKad pengguna. Tidak perlu masukkan tanda ' - ' pada No. MyKad.

Contoh: 700101991234

• Emel - masukkan alamat emel pengguna yang sah. Sistem akan hantar emel yang mengandungi kata laluan ke Sistem ECOS ke alamat emel ini.

Contoh: ali.abu@testemail.com

o Masukkan Capcha yang di paparkan (e. g.

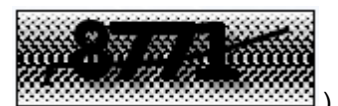

). Sekiranya capcha

).

yang dipaparkan tidak jelas, pengguna boleh reset dengan klik pada ikon ini (

#### SAVE

4. Klik butang SIMPAN ( ) untuk simpan daftar pengguna yang dimasukkan. Sistem akan hantar emel kepada emel pengguna yang telah dimasukkan. Emel tersebut mengandungi katalaluan yang telah dijana oleh sistem dan laman sesawang ke Sistem ECOS.

Created with the Personal Edition of HelpNDoc: Free Kindle producer

## 2.0 Permohonan Gantian Perakuan Kekompetenan

#### 1. Masuk ke Menu **PERMOHONAN >> PERMOHONAN PEPERIKSAAN KEKOMPETENAN ELEKTRIK >> PERMOHONAN GANTIAN PERAKUAN KEKOMPETENAN**

Created with the Personal Edition of HelpNDoc: Free PDF documentation generator

#### 2.1 Butir Peribadi

1. Antaramuka berikut akan dipaparkan:

| PERMOHONAN GAN          | TIAN PERAKUAN KEKOMPE       | TENAN                 |              |                              |
|-------------------------|-----------------------------|-----------------------|--------------|------------------------------|
| Butir Peribadi          | Maklumat Permohonan Ganti   | Maklumat Kekompetenan | Pengakuan    |                              |
| Nama                    | : FARADILA EFFENDY BIN AINU | JLLAH                 |              |                              |
| No. MyKad               | 800101037087                |                       | Tarikh Lahir | : 31/12/1979                 |
| Jenis Pengenalan Diri   | KAD PENGENALAN BARU         |                       | Warganegara  | :                            |
| * Alamat Surat-menyurat | 129A, JALAN SS 15/5A        |                       |              |                              |
|                         | -                           |                       |              |                              |
| * Poskod                | 47500                       |                       | * Bandar     | : SUBANG JAYA                |
| * Negeri                | SELANGOR                    |                       |              |                              |
| * No Telefon            | 0123872609                  |                       | No Faks      | : 0312345677                 |
| * Emel                  | faradila123@testemail.com   |                       |              |                              |
| * Jawatan               | :                           |                       |              |                              |
|                         |                             |                       |              | Batal Simpan & Seterusnya >> |
|                         |                             |                       |              |                              |

Skrin 3: Antaramuka Tab Butir Peribadi

- 2. Maklumat berikut akan dipaparkan secara automatik mengikut login pengguna:
  - Nama
  - No MyKad
  - Tarikh lahir
  - Jenis Pengenalan Diri
  - Warganegara
  - Alamat Surat Menyurat
  - Poskod
  - Bandar
  - Negeri
  - No. Telefon
  - Emel
  - Jawatan

3. Dan maklumat yang boleh dikemaskini adalah seperti berikut:

- Alamat Surat Menyurat
- Poskod
- Bandar
- Negeri
- No. Telefon
- Emel
- Jawatan

4. Klik butang "Simpan & Seterusnya >>

" untuk simpan maklumat yang telah dimasukkan dan Tab

Maklumat Permohonan Ganti akan dipaparkan.

| 5. Klik butang " | Batal       | " untu      | k memb    | atalkan permo | ohonan.   |           |            |   |
|------------------|-------------|-------------|-----------|---------------|-----------|-----------|------------|---|
| С                | reated with | the Persona | l Edition | of HelpNDoc:  | Free help | authoring | environmen | t |

#### 2.2 Maklumat Permohonan Ganti

1. Antaramuka berikut akan dipaparkan:

| PERMOHONAN GA                           | INTIAN PERAKUAN KEKOMPETENAN                              |                                      |
|-----------------------------------------|-----------------------------------------------------------|--------------------------------------|
| Maklumat berja                          | ya diproses.                                              |                                      |
| Butr Peribed                            | Makkumat Permohonan Ganti Makkumat Kekompetenan Pengakuan |                                      |
| Perakuan Sedia Ada                      |                                                           |                                      |
| No. Perakuan                            | PW-T-1-B-0010-2015 *                                      | No Siri Sili : PW11401295            |
| Kategori                                | PENDAWAI ELEKTRIK FASA TUNGGAL                            |                                      |
| Tempat Dikeluarkan                      | : WILAYAH PERSEKUTUAN KUALA LUMPUR                        | Tarikh Asal Dikeluarkan : 07/04/2015 |
| Maklumat Pengganti<br>Sebab Penggantian | SIJIL CACAT (FIZIKAL)                                     |                                      |
| Ulasan                                  | s∰ cocat                                                  |                                      |
| Status Kerja                            | BEKERJA *                                                 |                                      |
| Tempat Kutipan Sijil<br>Ganti           | PEJABAT KAWASAN N. SELANGOR & WP(KL&PUTRAJAYA) ·          |                                      |
|                                         |                                                           | Sebelum Simpan & Seterusnya >>       |
|                                         |                                                           |                                      |

Skrin 4: Antaramuka Tab Maklumat Permohonan Ganti

2. Pilih No.Perakuan dan maklumat berikut akan dipaparkan berdasarkan pilihan no.perakuan:

- No.Siri Sijil
- Kategori
- Tempat Dikeluarkan
- Tarikh Asal Dikeluarkan
- 3. Masukkan maklumat berikut:
  - Sebab Penggantian
  - Ulasan
  - Status Kerja
  - Tempat Kutipan Sijil Ganti

4. Klik butang "Simpan & Seterusnya >>> " untuk simpan maklumat yang telah dimasukkan dan Tab Maklumat Kekompetenan akan dipaparkan.

|                | Sebelum |                            |
|----------------|---------|----------------------------|
| 5. Klik butang |         | untuk ke skrin sedelumnya. |

Created with the Personal Edition of HelpNDoc: Full-featured Documentation generator

#### 2.3 Maklumat Kekompetenan

1. Antaramuka berikut akan dipaparkan:

| PERMOHONAN G       | ANTIAN PERAKUAN KEKOMPETENAN                        |                |                                  |    |
|--------------------|-----------------------------------------------------|----------------|----------------------------------|----|
| Maklumat berj      | aya diproses.                                       |                |                                  |    |
| Butir Peribadi     | Maklumat Permohonan Ganti Maklumat Kekompetenan Pen | gakuan         |                                  |    |
| No. Perakuan       | : PW-T-1-8-0010-2015                                | Kategori       | ; PENDAWAI ELEKTRIK FASA TUNGGAL |    |
| No Siri Sijil      | PW11401295                                          |                |                                  |    |
| Tempat Dikeluarkan | ; PEJABAT KAWASAN N. SELANGOR & WP(KL&PUTRAJAYA)    | Status Bayaran | ; BELUM BAYAR                    |    |
|                    |                                                     |                | Sebelum Simpan & Seterusnya      | >> |

Skrin 5: Antaramuka Tab Maklumat Kekompetenan

- 2. Maklumat berikut akan dipaparkan:
  - No.Perakuan
  - Kategori
  - No.Siri Sijil
  - Tempat Dikeluarkan
  - Status Bayaran

| Simpan & Seterusnya >> |                           |
|------------------------|---------------------------|
|                        | " untuk ke Tab Pengakuan. |

4. Klik butang "Sebelum " untuk ke skrin sebelumnya.

Created with the Personal Edition of HelpNDoc: Free help authoring environment

#### 2.4 Pengakuan

3. Klik butang "

1. Antaramuka berikut akan dipaparkan:

| PERMOHONAN                                                                           | SANTIAN PERAKUAN KEKO                                                                                                    | MPETENAN                                                                                           |                                                                                   |                                                                           |             |                      |  |
|--------------------------------------------------------------------------------------|----------------------------------------------------------------------------------------------------|----------------------------------------------------------------------------------------------------|-----------------------------------------------------------------------------------|---------------------------------------------------------------------------|-------------|----------------------|--|
| Butir Peribadi                                                                       | Maklumat Permohonan Ganti                                                                                                 | Maklumat Kekompetenan                                                                              | Pengakuan                                                                         |                                                                           |             |                      |  |
| Senarai Semak L                                                                      | ampiran                                                                                                    |                                                                                                    |                                                                                   |                                                                           |             |                      |  |
| 🗷 • 2 Keping ga                                                                      | mbar ukuran pasport terbaru serta                                                                                         | a ditulis nama dan no.MyKad di                                                                     | bahagian belakang.                                                                |                                                                           |             |                      |  |
| 🗷 • 1 Salinan M                                                                      | yKad (bahagian depan & belakang                                                                                           | 0.                                                                                                 |                                                                                   |                                                                           |             |                      |  |
| 1 Salinan Per                                                                        | erakuan Kekompetenan (jika ada).                                                                                          |                                                                                                    |                                                                                   |                                                                           |             |                      |  |
| Surat Akuan                                                                          | 1 Sumpah dengan kepercayaan di I                                                                                          | hadapan Pesuruhjaya Sumpat                                                                         | L                                                                                 |                                                                           |             |                      |  |
|                                                                                      |                                                                                                    |                                                                                                    |                                                                                   |                                                                           |             |                      |  |
| Pengakuan                                                                            |                                                                                                    |                                                                                                    |                                                                                   |                                                                           |             |                      |  |
| Saya mengaku baha<br>Perakuan Kekompet<br>Saya faham bahawa<br>dengan butir-butir ya | wa semua kenyataan di dalam bah<br>lenan di bahagian Makumat Permo<br>I Suruhanjaya Tenaga berhak men<br>ang dikehendaki. | hagian Butir Peribadi, Majikan,<br>ohonan Ganti adalah kepunyaa<br>solak permohonan ini jika didap | Maklumat Permohonan Ganti dan I<br>n saya.<br>ati keterangan tersebut adalah pals | Asikumat Kekompetenan adalah ber<br>u, tidak lengkap dan tidak disertakar | nar.        |                      |  |
| Tarikh Mohon                                                                         | 16/02/2016                                                                                                    | 8                                                                                                  |                                                                                   |                                                                           |             |                      |  |
|                                                                                      |                                                                                                    |                                                                                                    |                                                                                   | << Sebelumnya                                                             | Simpen Draf | Semak & Cetak Hantar |  |
|                                                                                      |                                                                                                    |                                                                                                    |                                                                                   |                                                                           |             |                      |  |

Skrin 6: Antaramuka Tab Pengakuan

2. Tandakan checkbox " . Pengakuan.

| 3. Klik butang " | Simpan Draf " untuk simpan maklumat.                            |
|------------------|-----------------------------------------------------------------|
| 4. Klik butang " | Sebelumnya " untuk kembali ke Tab Maklumat Kekompetenan.        |
| 5. Klik butang " | Semak & Cetak " untuk jana borang permohonan untuk cetakan. Per |

5. Klik butang " untuk jana borang permohonan untuk cetakan. Pemohon boleh mencetak permohonan sekiranya perlu untuk simpanan

6. Klik butang "Hantar" untuk menghantar permohonan. Mesej berikut akan dipaparkan sekiranya fi penggantian belum dijelaskan:

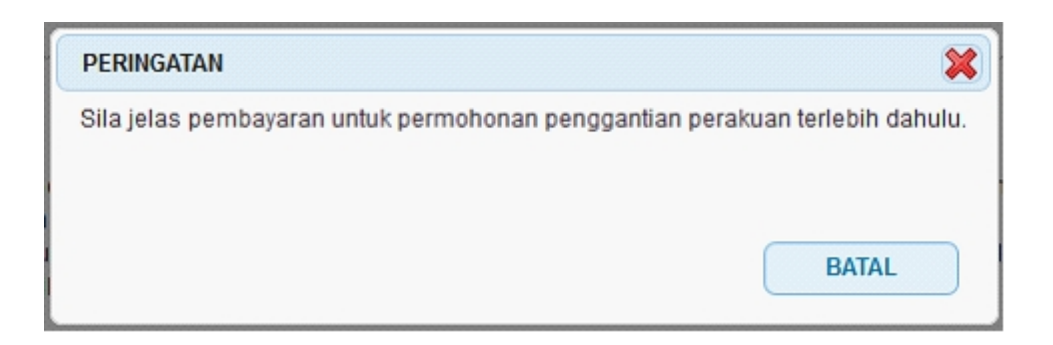

7. Klik butang "Hantar" untuk menghantar permohonan. Mesej berikut akan dipaparkan sekiranya fi penggantian telah dijelaskan:

| MESEJ PENGESA    | HAN                                        |                | *                |
|------------------|--------------------------------------------|----------------|------------------|
| Adakah anda pasi | ti untuk menghantar permo                  | honan ini?     |                  |
|                  | ОК                                         | BATAL          |                  |
| 0 F<br>k         | Klik butang ok<br>perikut akan dipaparkan. | untuk hantar p | ermohonan dan me |

| MESEJ                                                                                                    |
|----------------------------------------------------------------------------------------------------|
| Permohonan anda telah dihantar ke Suruhanjaya Tenaga untuk proses semakan.<br>Sila hantar Borang Permohonan bersama dokumen sokongan ke Pejabat Suruhanjaya Kawasan untuk melengkapkan proses permohonan anda. |
| ОК                                                                                                    |
| <ul> <li>Klik butang</li> <li>OK</li> <li>dan sistem akan paparkan skrin</li> <li>Semakan Permohonan,</li> </ul>                                                                                               |

Created with the Personal Edition of HelpNDoc: Produce electronic books easily

## 3.0 Semakan Permohonan

1. Pilih menu SEMAKAN >> PERMOHONAN PEPERIKSAAN KEKOMPETENAN ELEKTRIK / KEMASKINI PERMOHONAN >> PERMOHONAN PEPERIKSAAN PERAKUAN KEKOMPETENAN ELEKTRIK

| K PERMOHONAN      | AN                                                                                                    |                                                                                                    |                                                                                                    |                                                                                                    |                                                                                                    |                                                                                                    |
|-------------------|----------------------------------------------------------------------------------------------------|----------------------------------------------------------------------------------------------------|----------------------------------------------------------------------------------------------------|----------------------------------------------------------------------------------------------------|----------------------------------------------------------------------------------------------------|----------------------------------------------------------------------------------------------------|
| No. Permohonan 🔶  | Jenis Permohonan 🔶                                                                                                    | Tarikh Mohon 🔶                                                                                                    | Status 🜩                                                                                                    | No. Angka Giliran 🔶                                                                                                    | Status Bayaran 🔶                                                                                                    | Tindakan 💠 🅯                                                                                                    |
| TKL0112201400043X | ENDORSAN                                                                                                    | 01/12/2014                                                                                                    | DRAF                                                                                                    |                                                                                                    | BELUM BAYAR                                                                                                    | Dayaran                                                                                                    |
| Be 1/1(1) pp 10 v |                                                                                                    |                                                                                                    |                                                                                                    |                                                                                                    |                                                                                                    |                                                                                                    |
|                   |                                                                                                    |                                                                                                    |                                                                                                    |                                                                                                    |                                                                                                    |                                                                                                    |
|                   | K PERMOHONAN           No. Permohonan         ♦           TKL0112201400043X            1 / 1 (1)          ▶           1 / 1 (1)          ▶ | No. Permohonan       Jenis Permohonan          TKL0112201400043X       ENDORSAN         1 / 1 (1) )) (1)       10       • | No. Permohonan       Jenis Permohonan       Tarikh Mohon         TKL0112201400043X       ENDORSAN       01/12/2014         1 / 1 (1)       10       • | No. Permohonan       Jenis Permohonan       Tarikh Mohon       Status         TKL0112201400043X       ENDORSAN       01/12/2014       DRAF         1 / 1 (1)       III       IIII       IIIIIIIIIIIIIIIIIIIIIIIIIIIIIIIIIIII | No. Permohonan       Jenis Permohonan       Tarikh Mohon       Status       No. Angka Giliran          TKL0112201400043X       ENDORSAN       01/12/2014       DRAF <td>No. Permohonan       Jenis Permohonan       Tarikh Mohon       Status       No. Angka Giliran       Status Bayaran       Termohonan         TKL0112201400043X       ENDORSAN       01/12/2014       DRAF       BELUM BAYAR       BELUM BAYAR         1 / 1 (1)       10       Image: Status       Image: Status Bayaran       Image: Status Bayaran</td> | No. Permohonan       Jenis Permohonan       Tarikh Mohon       Status       No. Angka Giliran       Status Bayaran       Termohonan         TKL0112201400043X       ENDORSAN       01/12/2014       DRAF       BELUM BAYAR       BELUM BAYAR         1 / 1 (1)       10       Image: Status       Image: Status Bayaran       Image: Status Bayaran |

#### Skrin 7: Antaramuka Menu Semak Status Permohonan Peperiksaan

- 1. Senarai permohonan pemohon akan dipaparkan. Senarai dipaparkan termasuk:
  - PERMOHONAN PEPERIKSAAN KEKOMPETENAN ELEKTRIK
  - PERMOHONAN ENDORSAN
  - O PERMOHONAN GANTIAN PERAKUAN
- 2. Senarai akan papar maklumat berikut:
  - No. Permohonan
  - $\circ$  Jenis Permohonan
  - o Tarikh Mohon
  - Status papar status terkini permohonan
    - **DRAF** = maklumat permohonan baru telah dimasukkan sepenuhnya/sebahagian oleh pemohon tetapi belum dihantar kepada ST secara atas talian. Pemohon masih boleh mengemaskini maklumat permohonan.
    - PERMOHONAN PEPERIKSAAN DIHANTAR = maklumat permohonan baru telah dimasukkan sepenuhnya oleh pemohon dan telah dihantar kepada ST secara atas talian.
    - DISEMAK DAN LENGKAP = permohonan telah diterima secara atas talian oleh ST dan telah disemak dan lengkap untuk ke proses seterusnya.
    - DISEMAK DAN TIDAK LENGKAP = permohonan telah diterima secara atas talian oleh ST dan telah disemak dan tidak lengkap. Pemohon perlu melengkapkan permohonan (atau perlu menghantar dokumen sokongan ke Pejabat ST). Pemohon perlu menghantar semula permohonan secara atas talian ke ST.
    - LULUS = pemohon layak menduduki peperiksaan.
    - **TIDAK LULUS** = pemohon tidak layak menduduki peperiksaan.
  - No. Angka Giliran
  - Status Bayaran papar status bayaran (Fi Proses Telah Bayar fi proses telah dijelaskan, Sudah Bayar - fi peperiksaan telah dijelaskan)
- 3. Klik pada ikon 🥖
  - Borang Permohonan akan dipaparkan.
  - Sekiranya status = DRAF / TIDAK LENGKAP, pemohon boleh membuat pengemaskinian kepada borang permohonan yang telah diisi sebelum ini sebelum dihantar ke ST.
  - Sekiranya status = PERMOHONAN PEPERIKSAAN DIHANTAR (atau status lain, selain dari DRAF / TIDAK LENGKAP), pemohon hanya boleh melihat maklumat yang dimasukkan pada borang permohonan tanpa membuat sebarang pengemaskinian.

- 4. Klik pada ikon (😬 ) CETAK
  - $_{\odot}$  Maklumat permohonan peperiksaan akan dipaparkan untuk cetakan.
- 4. Klik pada ikon ( E ) CETAK AKUAN
  - Maklumat akuan permohonan akan dipaparkan untuk cetakan.

5. Klik pada butang (Bayaran), skrin Bayaran Secara Atas Talian (Online Payment) akan dipaparkan. Pemohon juga boleh membuat bayaran samada secara Tunai / Cek / Wang Pos ke ST. Pemohon perlu ke Menu >> Makluman Bayaran untuk memaklumkan kepada ST bayaran yang telah dibuat.

Created with the Personal Edition of HelpNDoc: Free HTML Help documentation generator